# Pokyny pro studenty 1. ročníku Ekonomické fakulty – 2024/25

Vážení studenti,

před nástupem do 1. ročníku je třeba si zvolit jeden cizí jazyk, který budete studovat na pokročilé úrovni - jazyk anglický nebo jazyk německý.

Pokud si zvolíte jazyk anglický, vykonejte ve stanoveném termínu vstupní rozřazovací test v univerzitním elektronickém výukovém systému.

### Rozřazovací testy naleznete zde:

AJ: https://lms.vsb.cz/course/view.php?id=123808

Pro přihlášení použijete univerzitní účet (je vytvořen po zápisu do studia). Jako uživatelské jméno zadáte osobní číslo (login) a univerzitní heslo. Po úspěšném přihlášení zvolíte tlačítko

Zapsat se do kurzu

a následně spustíte a vyplníte rozřazovací test.

Podle výsledků dosažených v testu si následně v systému EDISON zvolíte úroveň jazyka. Po přihlášení do EDISONu provedete Volbu předmětu v menu Osobní studijní plán. Doporučenou verzi předmětu si zvolíte na základě informace, kterou obdržíte hned po dokončení testu v elektronickém výukovém systému (LMS). **Volbu jazyka proveď te co nejdříve po zápisu – před zahájením výuky.** 

Testy jsou zpřístupněny od 1. 7. 2024 do 15.10. 2024.

Další informace o předmětu Cizí jazyk naleznete na stránkách Institutu jazyků: <u>https://www.vsb.cz/712/cs/studium/prezencni/</u> nebo Vám budou sděleny během úvodní hodiny předmětu Cizí jazyk.

## Volba předmětu na základě dosažených bodů v testu:

Pokud absolvujete rozřazovací test pro jazyk anglický s výsledkem **35 bodů a více**, zvolte si: 712-2104/01 Jazyk anglický c/I pro EkF (středně pokročilí) 712-2105/01 Jazyk anglický c/II pro EkF (středně pokročilí)

Jestliže test neabsolvujete, zvolte si automaticky v Edisonu úroveň vyšší (c).

Absolvujete-li test pro jazyk anglický s výsledkem **0-34 bodů**, zvolte si:

712-2101/01 Jazyk anglický b/I pro EkF (mírně pokročilí) 712-2102/01 Jazyk anglický b/II pro EkF (mírně pokročilí) Úroveň výuky jazyka pro začátečníky v 1. ročníku NENABÍZÍME, pokračujte v jednom z jazyků, jímž jste se zabývali na střední škole.

Upozornění: V případě, že kapacita skupiny pro výuku německého jazyka nebude naplněna, výuku nebudeme realizovat a bude nutné si zvolit anglický jazyk.

Pro jazyk německý si zvolte:

# 712-2304/01 Jazyk německý c/I pro EkF (středně pokročilí) 712-2305/01 Jazyk německý c/II pro EkF (středně pokročilí)

Vzhledem k nízkému počtu studentů nabízíme pouze středně pokročilou úroveň "c"

V 1. ročníku budete studovat pouze jeden cizí jazyk.

Další cizí jazyk (A, N, R, Š, F) si budete volit v průběhu 1. ročníku a začnete se mu věnovat až ve 2. ročníku. U druhého cizího jazyka lze zvolit začátečnickou nebo mírně pokročilou úroveň. **Začátečnickou úroveň však mohou zvolit pouze ti z Vás, kteří se vybraným jazykem na střední škole nezabývali vůbec** nebo max. 2 roky (může být požadováno předložení vysvědčení ze střední školy).

Předměty nejsou určeny pro studenty pocházející ze zemí, v nichž jsou tyto jazyky úředním jazykem nebo druhým neoficiálním jazykem.

#### Pokyny pro práci s testy v LMS

1. Pro spuštění testu zvolte tlačítko:

Pokusit se o zvládnutí testu

Odeslat vše a ukončit pokus

2. Vždy po vyplnění 5 otázek se tlačítkem Další stránka přesunete na obrazovku s dalšími otázkami. Opakujte uvedený postup, až se dostanete na poslední stránku testu

(s přehledem otázek). Test ukončíte stisknutím tlačítka:

3. Po odeslání pokusu se Vám zobrazí *Celková reakce* s dalšími pokyny.

## Informace

- Ke každé otázce se můžete kdykoliv vrátit a opravit ji. *Přehled otázek* je zobrazen vlevo v bloku *Navigace testu*.
- Nezapomeňte test **ukončit a odeslat**, jinak nedojde k jeho automatickému vyhodnocení. Před ukončením a odesláním testu (tlačítko *Další*) si ověřte, že jste zadali odpovědi na všechny otázky (v tabulce s přehledem otázek se Vám zobrazí text *Odpověď uložena*).